## الإمارات الإسلامي EMIRATES ISLAMIC

## HOW TO INITIATE SERVICE REQUEST

# Take control of your banking needs

To experience the website better, we recommend that you turn off your browser's pop-up blocker.

If your previous login session has expired, click on the Login button below to access businessONLINE once again.

Login

Copyright © 2023 businessONLINE. All rights reserved.

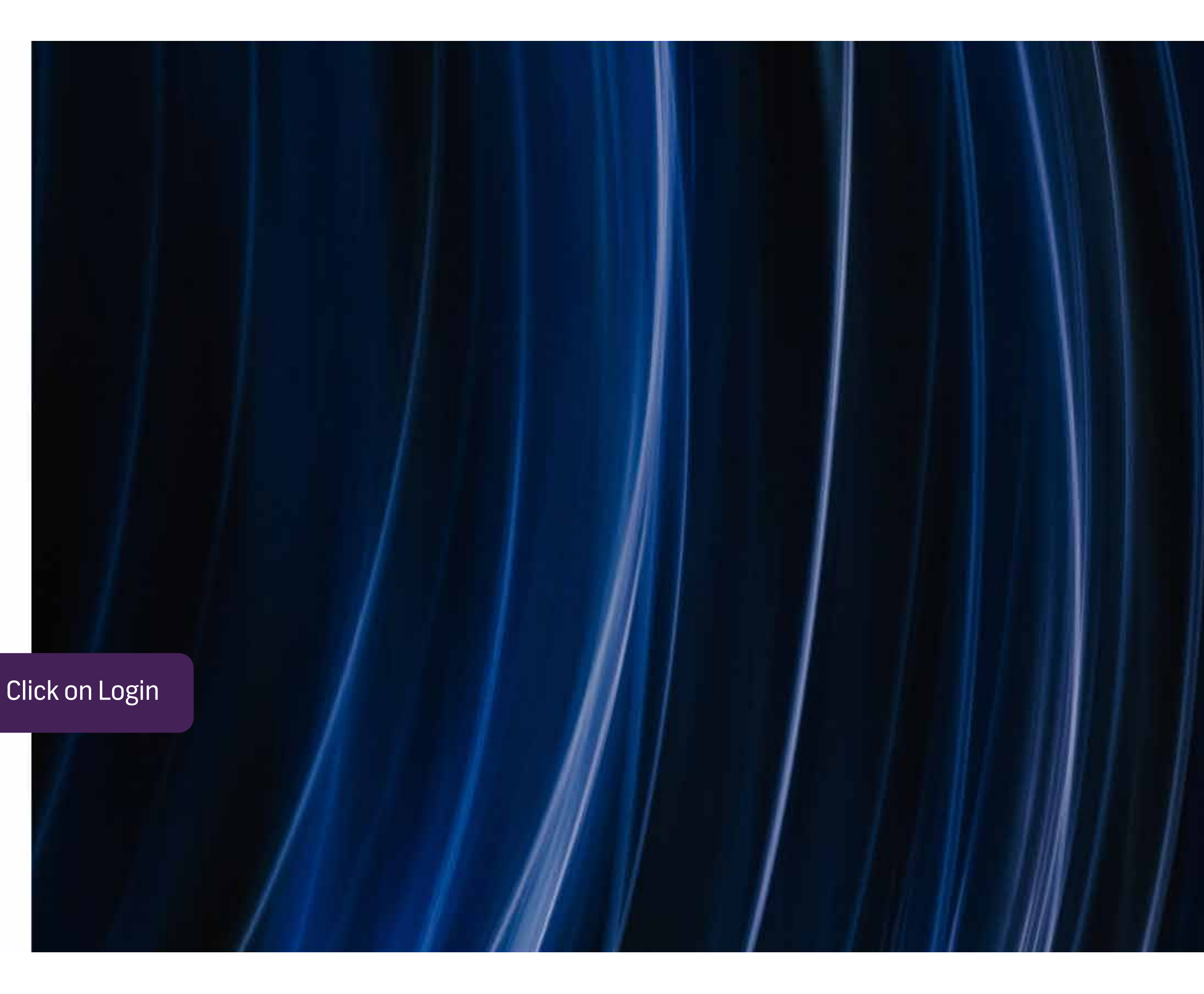

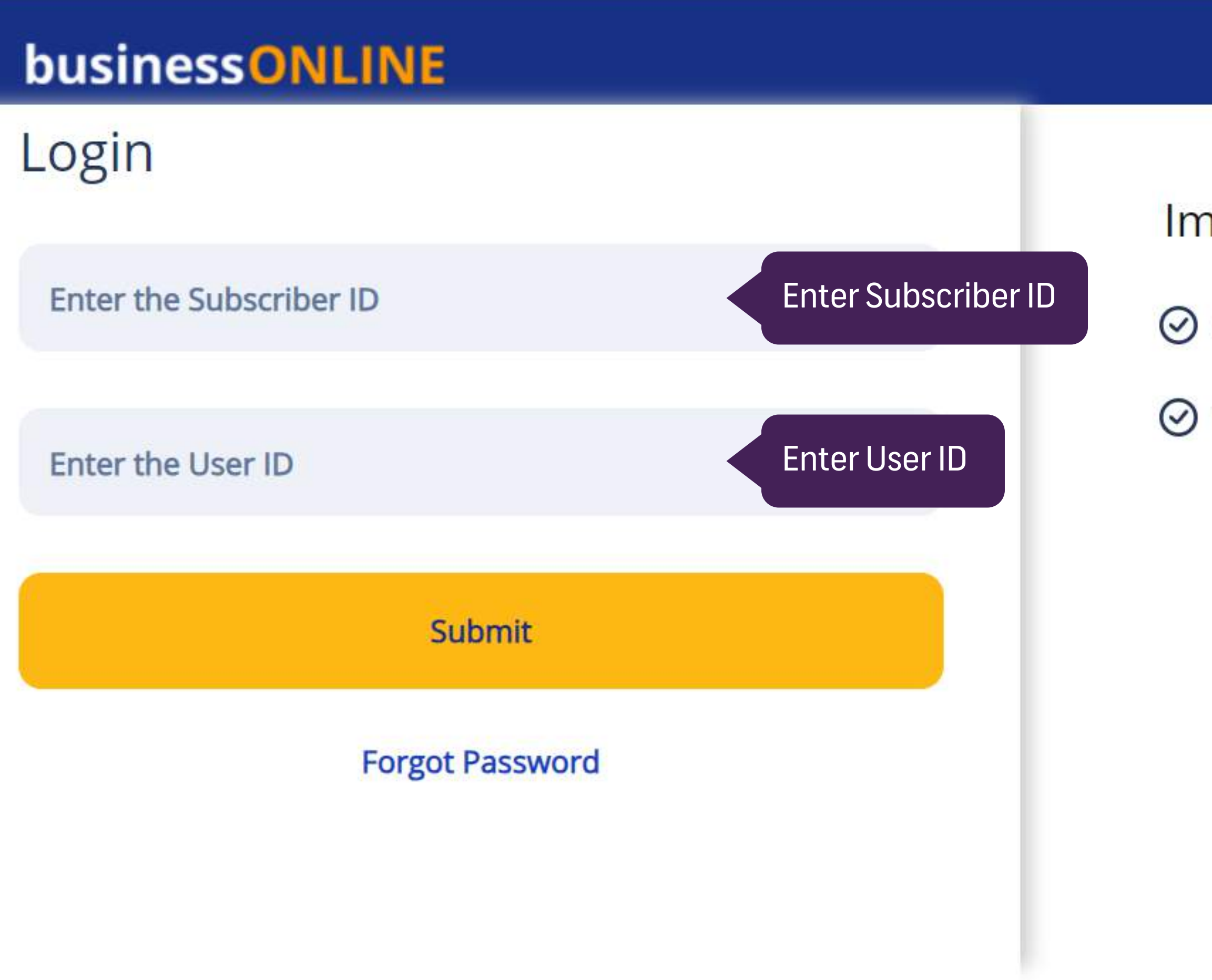

## Important Information

Never share your Subscriber ID, User ID, Password or Security Token device with anyone

businessONLINE access will be disabled after five consecutive, invalid login attempts

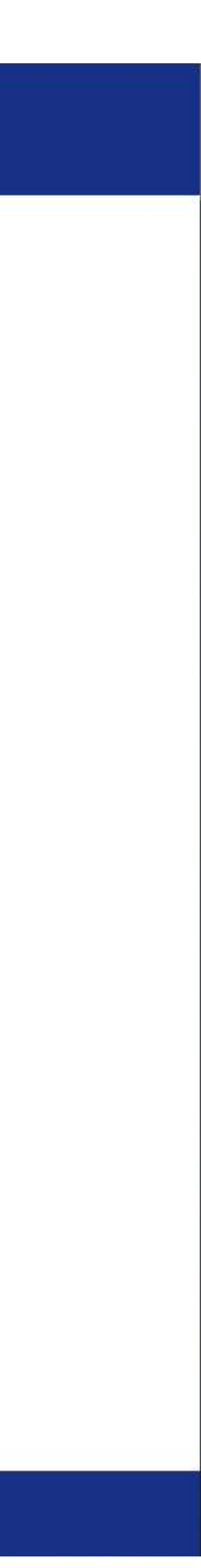

| me | CXO Dashboard                                                                                               | Dashboard                                                                           | Account Service                                                |
|----|----------------------------------------------------------------------------------------------------|-------------------------------------------------------------------------------------|----------------------------------------------------------------|
|    | Hi MISHA MOHAN! Welcome to businessON                                                                       | LINE                                                                                |                                                                |
|    | business <mark>ONLINE</mark> is a group-wide, single insta<br>It delivers a full suite of cash management t | ance, multi-entity digital banking platfor<br>rade finance and liquidity management | m that supports the financial n solutions to the bank's custom |
|    | - To use businessONLINE, simply click one or                                                                | f the tabs shown above.                                                             |                                                                |
|    | - Looking for support?                                                                                      |                                                                                     |                                                                |
|    | Click here to watch our online h                                                                            | elp videos                                                                          |                                                                |
|    | Click here to view our FAQs.                                                                                |                                                                                     |                                                                |
|    | Click here to view our User guid                                                                            | es                                                                                  |                                                                |
|    | - For more information on businessONLINE                                                                    | products,feedback and suggestions plea                                              | ase contact your relationship m                                |
|    | Help Desk:<br>Tel: +971 4 3160065                                                                           |                                                                                     |                                                                |
|    | Email: ElbusinessONLINEhelp@@                                                                               | emiratesislamic.ae                                                                  |                                                                |
|    | Timings: 08:00 AM to 05:00 PM (                                                                             | (UAE time) - Monday to Saturday                                                     |                                                                |
|    | - To view Data Privacy Notice <u>Click here</u>                                                             |                                                                                     |                                                                |
|    |                                                                                                    |                                                                                     |                                                                |
|    |                                                                                                    |                                                                                     |                                                                |
|    |                                                                                                    |                                                                                     |                                                                |
|    |                                                                                                    |                                                                                     |                                                                |
|    |                                                                                                    |                                                                                     |                                                                |
|    |                                                                                                    |                                                                                     |                                                                |

Copyright © 2019 businessONLINE. All Rights Reserved.

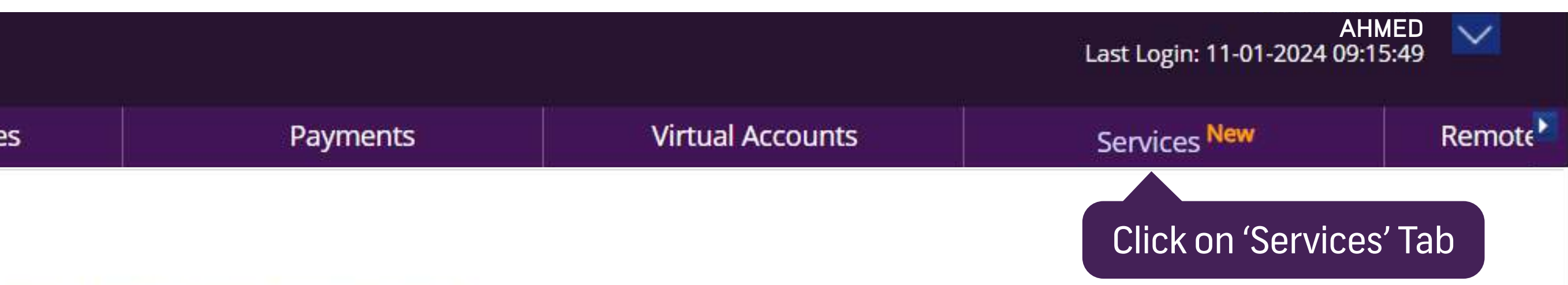

needs of our customers across geographies.

ner, ranging from small and medium sized businesses to large corporations and government institutions.

nanager or our service desk as below:

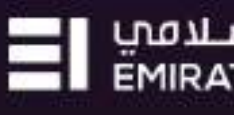

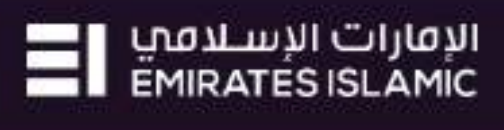

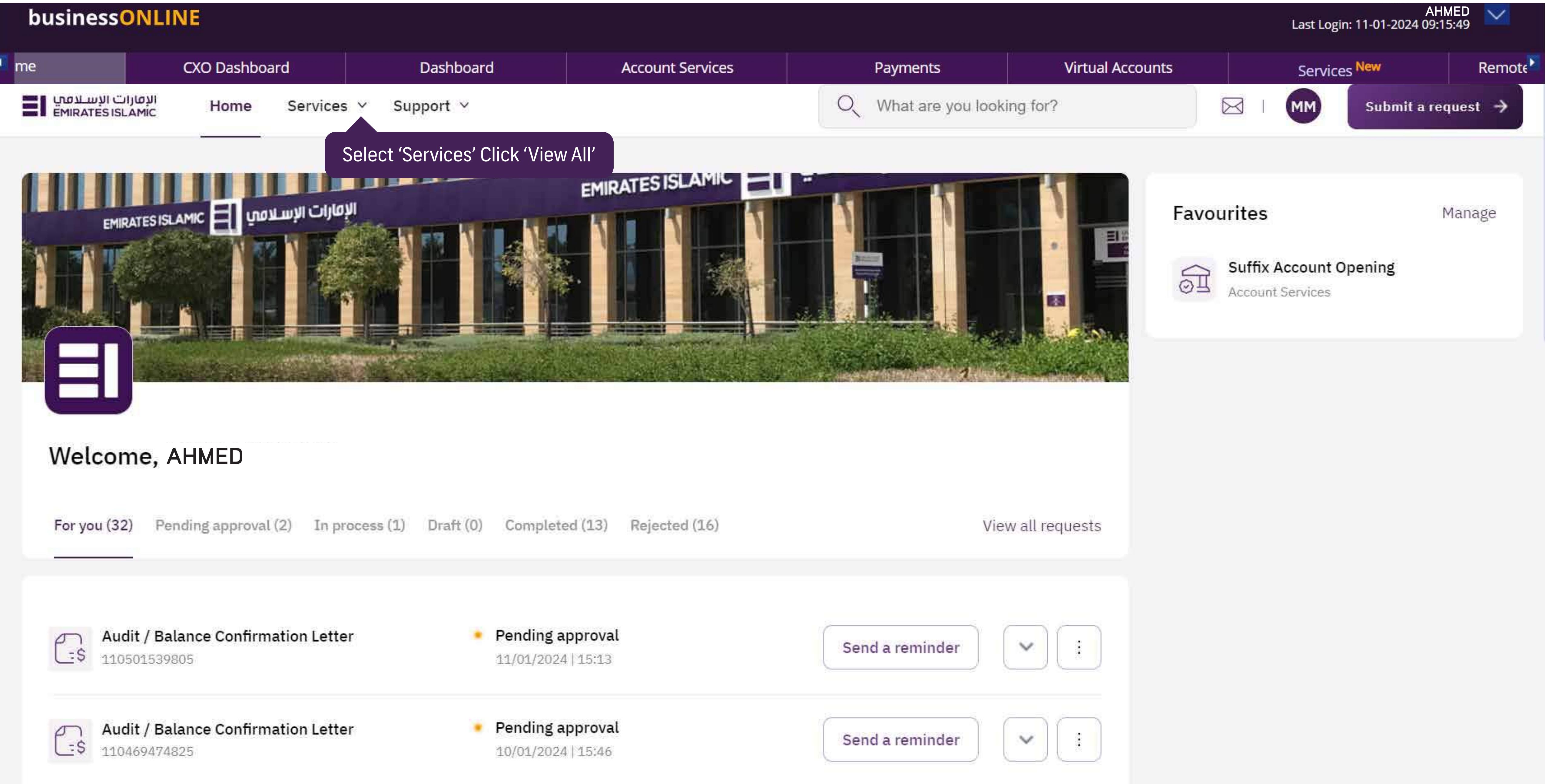

Communication Details Undate

Completed

Copyright © 2019 businessONLINE. All Rights Reserved.

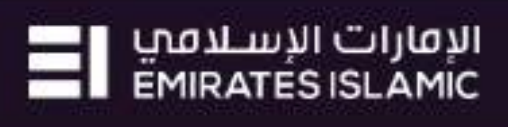

| businessONL                           | NE                           |                 |           |                                  |                   |                |
|---------------------------------------|------------------------------|-----------------|-----------|----------------------------------|-------------------|----------------|
| me                                    | CXO Dashboard                |                 | Dashboard | i i                              | )                 | Account Servic |
| الإمارات الإسلامي<br>EMIRATES ISLAMIC | Home Serv                    | vices \vee Sup  | port ∽    |                                  |                   |                |
| Submit a new req                      | luest                        |                 |           |                                  | Track             | existing rec   |
| Audit / Balance Conf                  | irmation Letter              | ew Letters      |           |                                  | Pendin            | g approval (2) |
| IBAN / Bank Referen                   | ce Letter                    | Letters         |           |                                  | In proc           | ess (1)        |
| Communication Deta                    | ils Update                   | Profile Updates |           |                                  | Comple            | eted (13)      |
| Registered Address l                  | Jpdate                       | Profile Updates |           |                                  | Rejecte           | ed (16)        |
| <u>View all</u>                       |                              |                 |           |                                  | View a            | u              |
|                                       |                              |                 |           |                                  |                   |                |
| For you (32) Pe                       | ending approval (2)          | In process (1)  | Draft (0) | Complete                         | d (13)            | Rejected (16)  |
|                                       |                              |                 |           |                                  |                   |                |
| Audit / Ba<br>110501539               | alance Confirmation L<br>805 | Letter          | •         | <b>Pending a</b> p<br>11/01/2024 | oproval<br> 15:13 |                |
| Audit / Ba<br>110469474               | alance Confirmation L<br>825 | Letter          | •         | <b>Pending a</b><br>10/01/2024   | oproval<br> 15:46 |                |

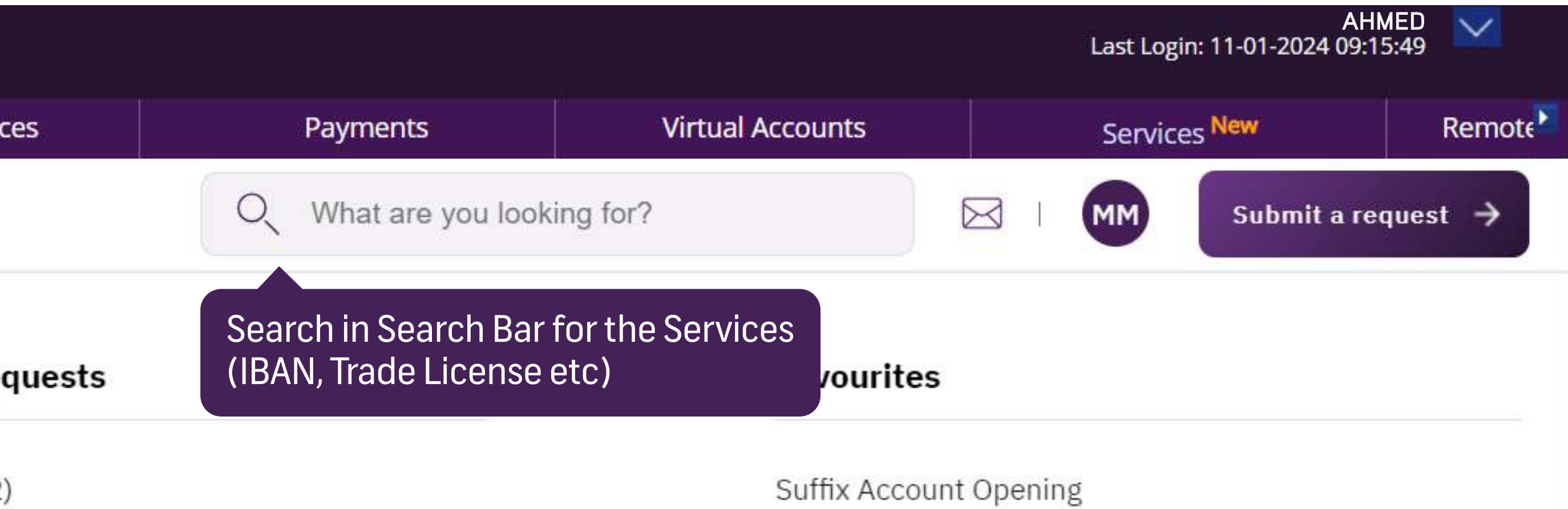

View all

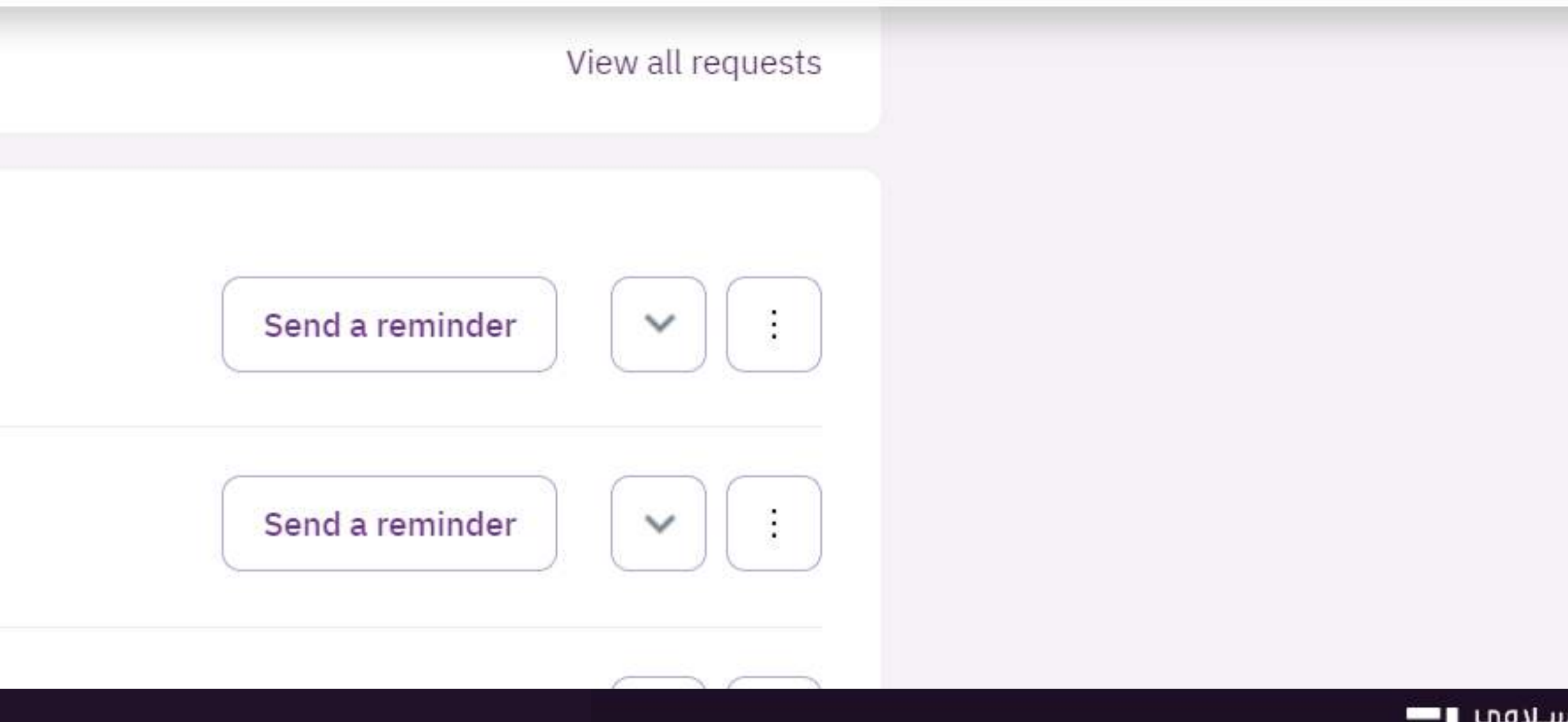

الإمارات الإسلامي EMIRATES ISLAMIC

| me                        | CXO Das                | shboard     | Dash                                                                                   | nboard                                           | Account Service                                                             |
|---------------------------|------------------------|-------------|----------------------------------------------------------------------------------------|--------------------------------------------------|-----------------------------------------------------------------------------|
| ت الإسلامي<br>EMIRATES IS | וע שונום<br>SLAMIC Hon | ne Services | s 🗸 Support                                                                            | ~                                                |                                                                             |
| Profile U                 | pdates                 |             | IBAN / Bar<br>Reference<br>Generate a Pl<br>officially conf<br>details.                | nk<br>Letter<br>DF letter of your<br>firmed IBAN | Tax E-invo<br>Generate a F<br>provides a d<br>breakdown o                   |
|                           | Click on 'St           | art' for    | Letters<br>Audit / Bal<br>Confirmati<br>Generate and<br>letter showin<br>record for au | (i) (i) (i) (i) (i) (i) (i) (i) (i) (i)          | Profile Update<br>Registere<br>Update your<br>address deta<br>trade license |
|                           | Confirmatio            | on Letter'  |                                                                                        |                                                  |                                                                             |
|                           |                        |             |                                                                                        | (j) (+)                                          | <b>VISA</b>                                                                 |

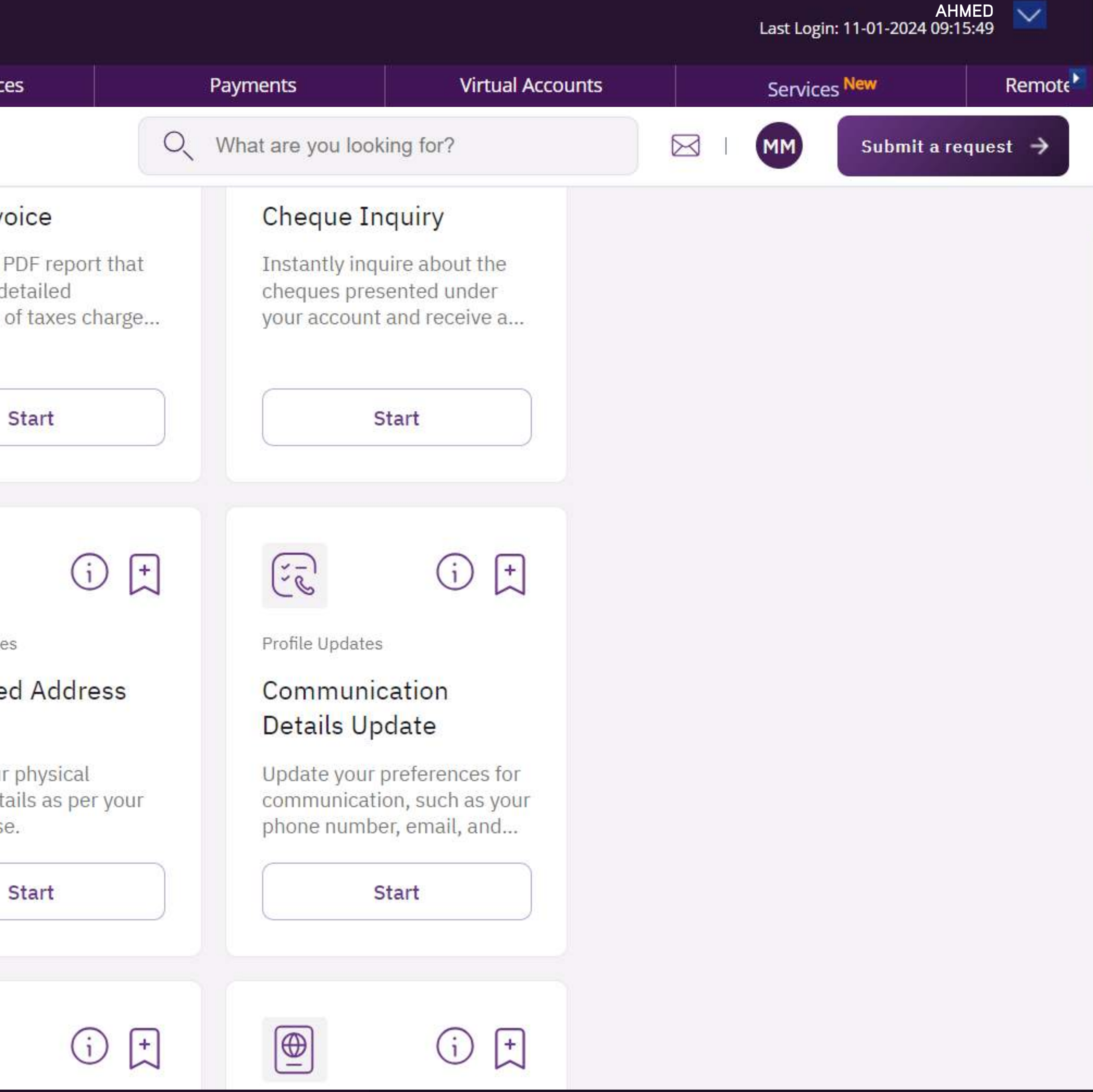

الإمارات الإسلامي EMIRATES ISLAMIC

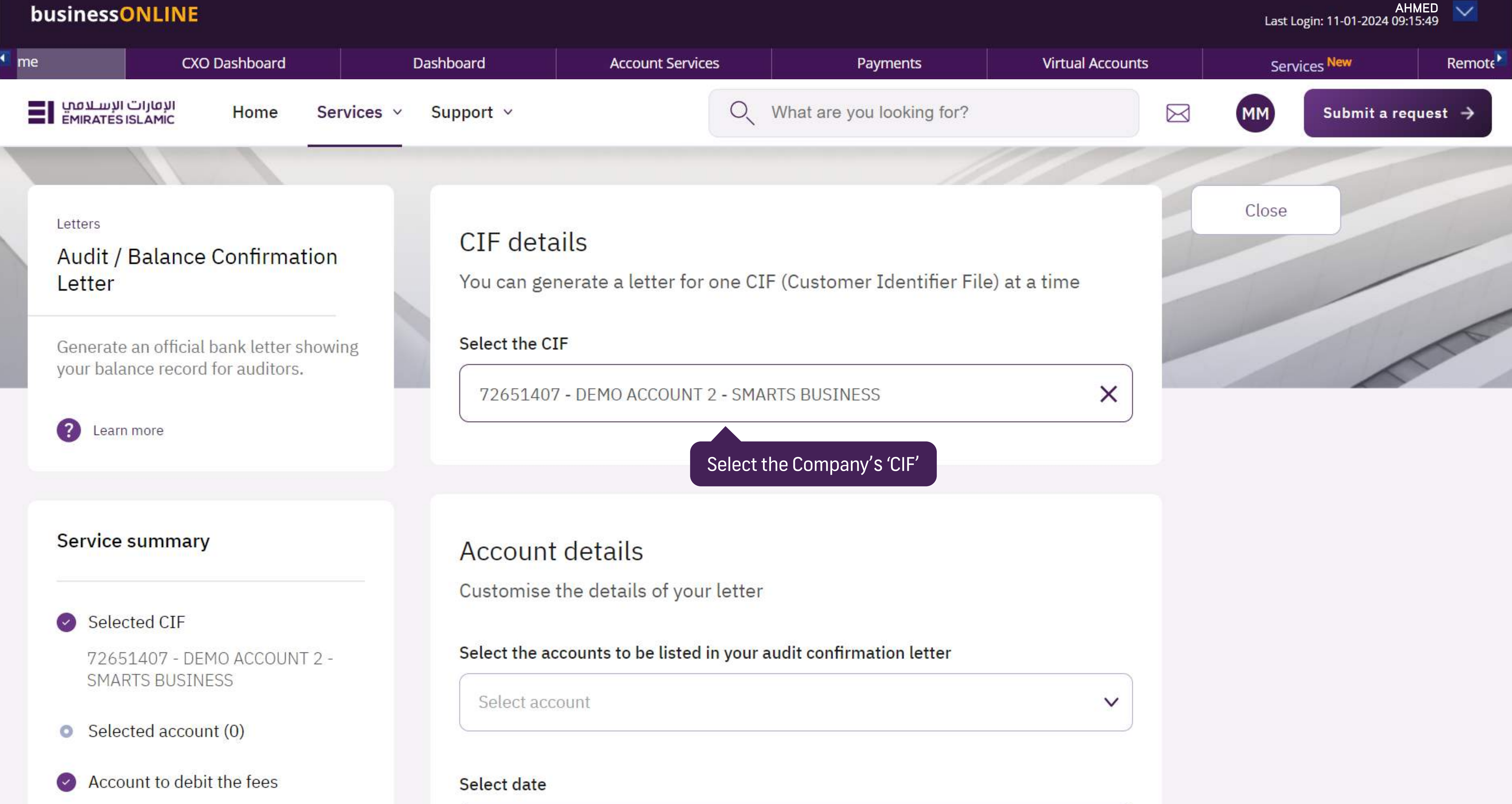

Copyright © 2019 businessONLINE. All Rights Reserved.

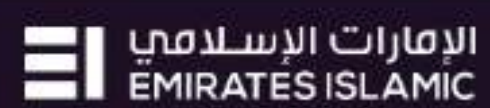

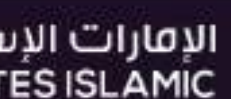

| businessON                                                                                      | LINE                                                                                                |                                          |                                                      |                                                                                               |
|-------------------------------------------------------------------------------------------------|----------------------------------------------------------------------------------------------------|------------------------------------------|------------------------------------------------------|-----------------------------------------------------------------------------------------------|
| e                                                                                               | CXO Dashboa                                                                                         | ird                                      | Dashboard                                            | Account Services                                                                              |
| עסונוت ועישע סייי<br>EMIRATES ISLAMIC                                                           | Home                                                                                                | Services ~                               | Support V                                            | DEPIC ACCOUNT 2 SPIANTS                                                                       |
| Selected C<br>72651407<br>BUSINESS<br>Selected ad<br>Selected ad<br>37072651<br>2 - SMARTS<br>2 | nary<br>IF<br>- DEMO ACCOUN<br>ccount (0)<br>debit the fees<br>40701 (AED) - DE<br>S BUSINESS - DEN | T 2 - SMARTS<br>MO ACCOUNT<br>10 ACCOUNT | Account<br>(Do not sele<br>audit confir<br>O Include | details<br>ect any account, if all account<br>mation letter)<br>e all accounts under this cif |
| S Fees & cha                                                                                    | irges                                                                                               |                                          | DD/MM/YY<br>The letter detail                        | /YY<br>ls will be as of selected date, at 5:00pr<br>st of signatories to the letter           |
|                                                                                                 |                                                                                                    |                                          | Add the Select the de                                | trade license number to the lette                                                             |

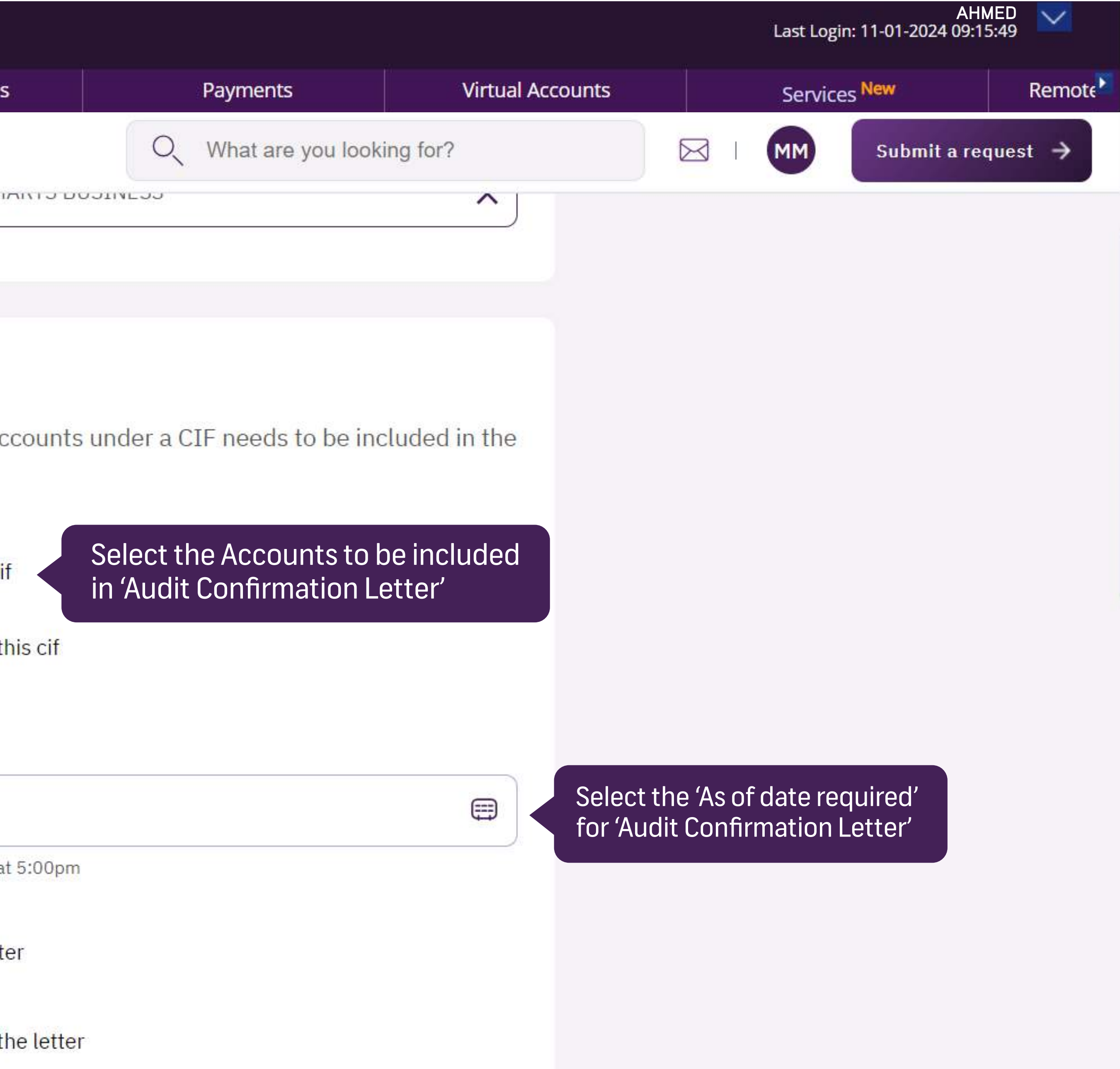

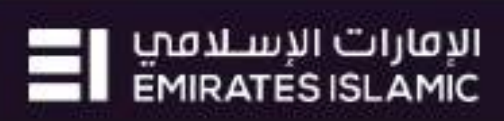

| me                                                                                          | CXO Dashboard                                                                       |           | Dashboard                                                                                                    | Account Services                                                                                                    | Payments                                                                | Virtual Accounts | Servi | ces New      |
|---------------------------------------------------------------------------------------------|-------------------------------------------------------------------------------------|-----------|----------------------------------------------------------------------------------------------------|----------------------------------------------------------------------------------------------------|-------------------------------------------------------------------------|------------------|-------|--------------|
| رات الإسلامي<br>EMIRATES ISLA                                                               | الإما<br>Mic Home Se                                                                | ervices 🗸 | Support ~                                                                                                    |                                                                                                    | Q What are you loo                                                      | king for?        |       | Submit a rec |
| <ul> <li>Selected</li> <li>Account</li> <li>3707263</li> <li>2 - SMAR</li> <li>2</li> </ul> | d account (0)<br>to debit the fees<br>5140701 (AED) - DEMO<br>RTS BUSINESS - DEMO A |           | <ul> <li>Include</li> <li>Manuall</li> <li>Select date</li> <li>DD/MM/YY</li> <li>The letter details</li> <li>Add a lis</li> <li>Select the details</li> <li>370726514</li> </ul> | all accounts under this cif<br>y select accounts under this cif<br>YY<br>s will be as of selected date, at 5:00pm<br>t of signatories to the letter<br>trade license number to the letter<br><b>bit account number for charges</b><br>40701 (AED) - DEMO ACCOUNT 2 - | Select 'Options'<br>Add 'Signatories / Trac<br>(Note: This is optional) | Acco             |       |              |
|                                                                                             |                                                                                     |           | Recipient<br>Provide recip                                                                                                    | t details<br>pient company details                                                                                                    |                                                                         |                  |       |              |

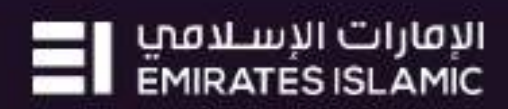

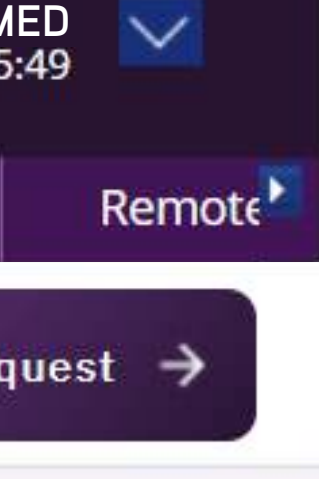

| me                                                                                                    | CXO Dashboa                                                                               | ird        | Dashboard                                                                                                    | Account Services                                                                                                    | Payments                   | Virtual Ac | counts     | Service     | es <mark>New</mark> |
|----------------------------------------------------------------------------------------------------|-------------------------------------------------------------------------------------------|------------|----------------------------------------------------------------------------------------------------|----------------------------------------------------------------------------------------------------|----------------------------|------------|------------|-------------|---------------------|
| ات الإسلامي<br>EMIRATES ISL                                                                                     | וע Home                                                                                   | Services ~ | Support ~                                                                                                    |                                                                                                    | Q What are you look        | king for?  |            | MM          | Submit a rec        |
| <ul> <li>Selecter</li> <li>Account</li> <li>370726</li> <li>2 - SMA</li> <li>2</li> <li>Fees &amp; e</li> </ul> | d account (0)<br>to debit the fees<br>5140701 (AED) - DE<br>RTS BUSINESS - DEN<br>charges |            | <ul> <li>Include</li> <li>Manual</li> <li>Select date</li> <li>DD/MM/YY</li> <li>The letter detail</li> <li>Add a lis</li> <li>Add the</li> <li>Select the del</li> <li>37072651</li> </ul> | e all accounts under this cif<br>ly select accounts under this cif<br>YY<br>s will be as of selected date, at 5:00pm<br>at of signatories to the letter<br>trade license number to the letter<br><b>bit account number for charges</b><br>40701 (AED) - DEMO ACCOUNT 2 | - SMARTS BUSINESS - DEMO / | Acco 🔀     | Select the | Account for | t                   |
|                                                                                                    |                                                                                           |            | Recipien<br>Provide reci                                                                                                    | <mark>t details</mark><br>pient company details                                                                                                    |                            |            |            |             |                     |

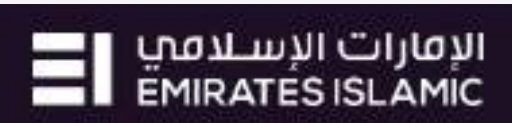

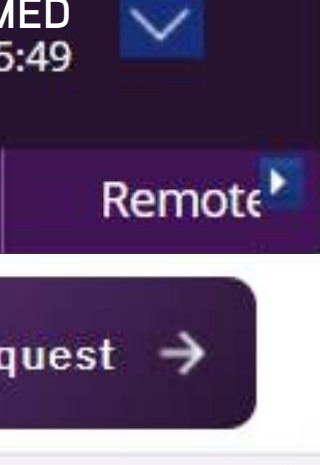

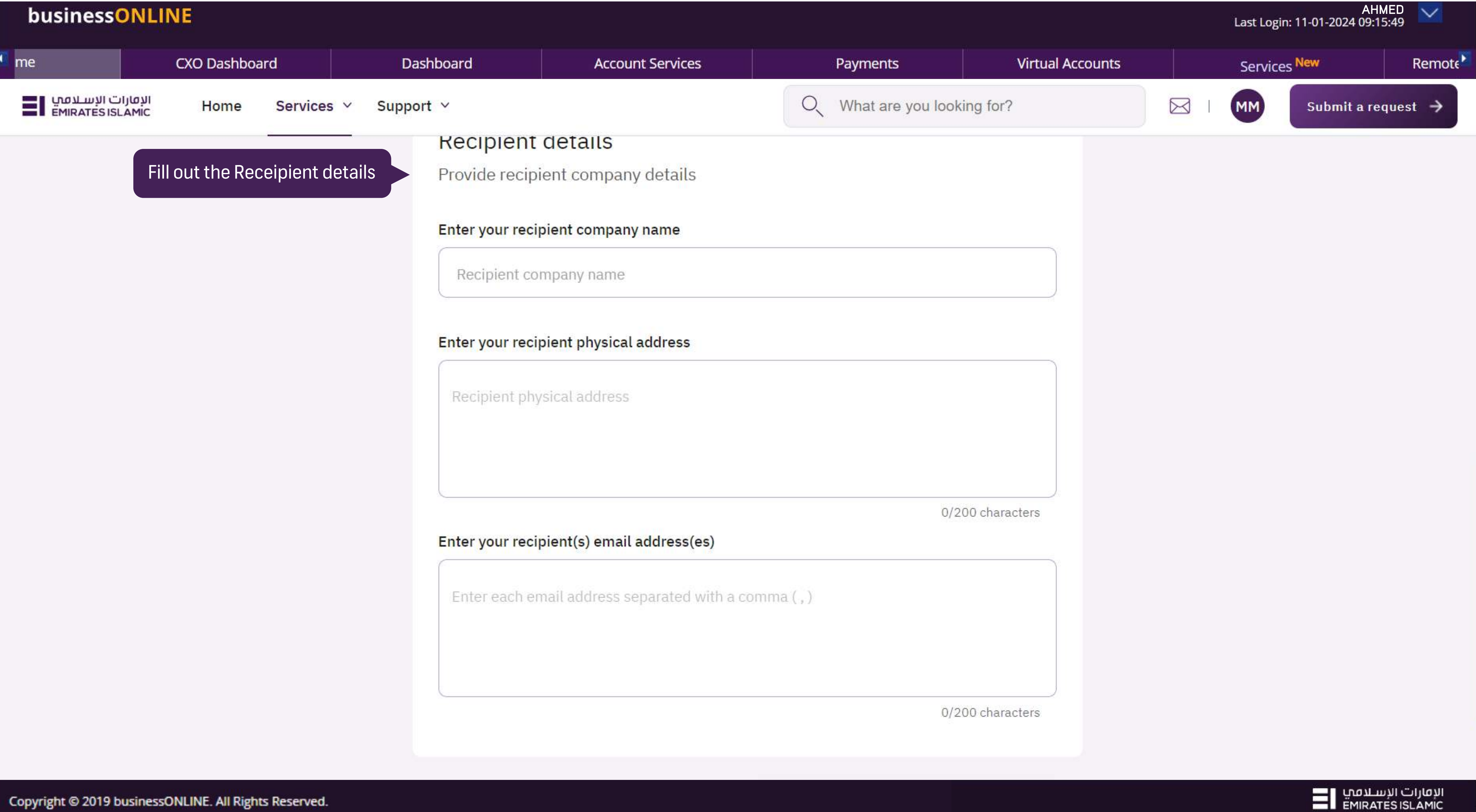

Copyright © 2019 businessONLINE. All Rights Reserved.

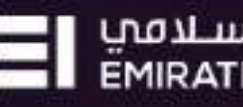

|     | business                   | DNLINE             |          |                               |                  |                                                                |
|-----|----------------------------|--------------------|----------|-------------------------------|------------------|----------------------------------------------------------------|
| II. | me                         | CXO Dashboar       | ď        | Dash                          | board            | Account Servic                                                 |
|     | ت الإسلامي<br>EMIRATES ISL | ועסון<br>AMic Home | Services | <ul> <li>✓ Support</li> </ul> | ~                |                                                                |
|     |                            |                    | <i></i>  |                               | Enter your recip | pient physical address                                         |
|     |                            |                    |          |                               | Recipient phy    | sical address                                                  |
|     |                            |                    |          |                               | Enter your recip | p <mark>ient(s) email address</mark><br>nail address separated |
|     |                            |                    |          |                               |                  |                                                                |
|     |                            |                    |          |                               |                  |                                                                |
|     |                            |                    |          |                               | Sa               | ave as draft                                                   |
|     |                            |                    |          |                               |                  |                                                                |

Services | FAQs

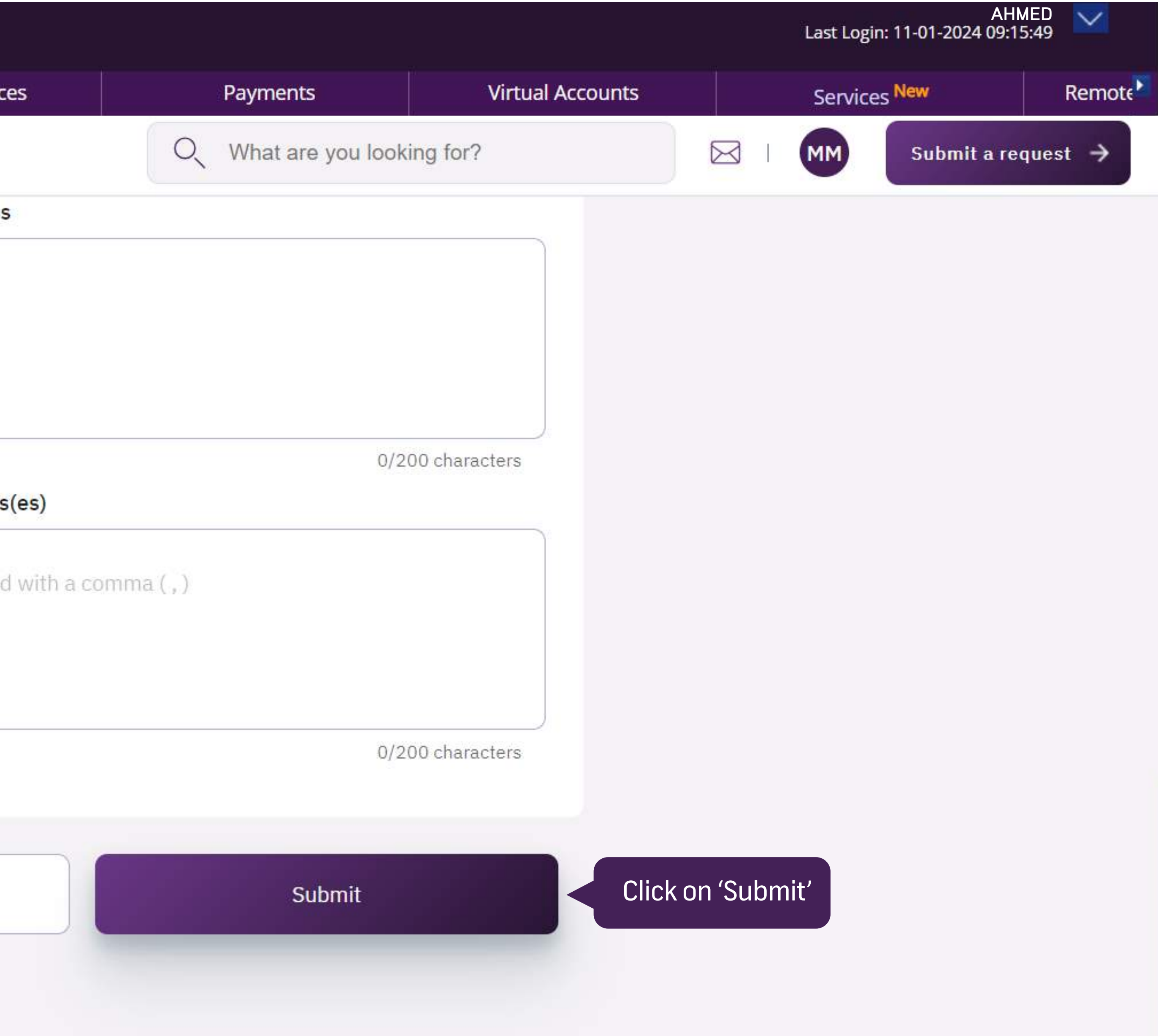

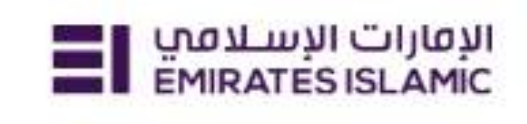

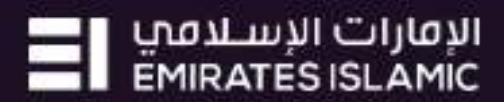

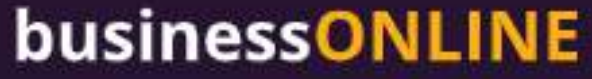

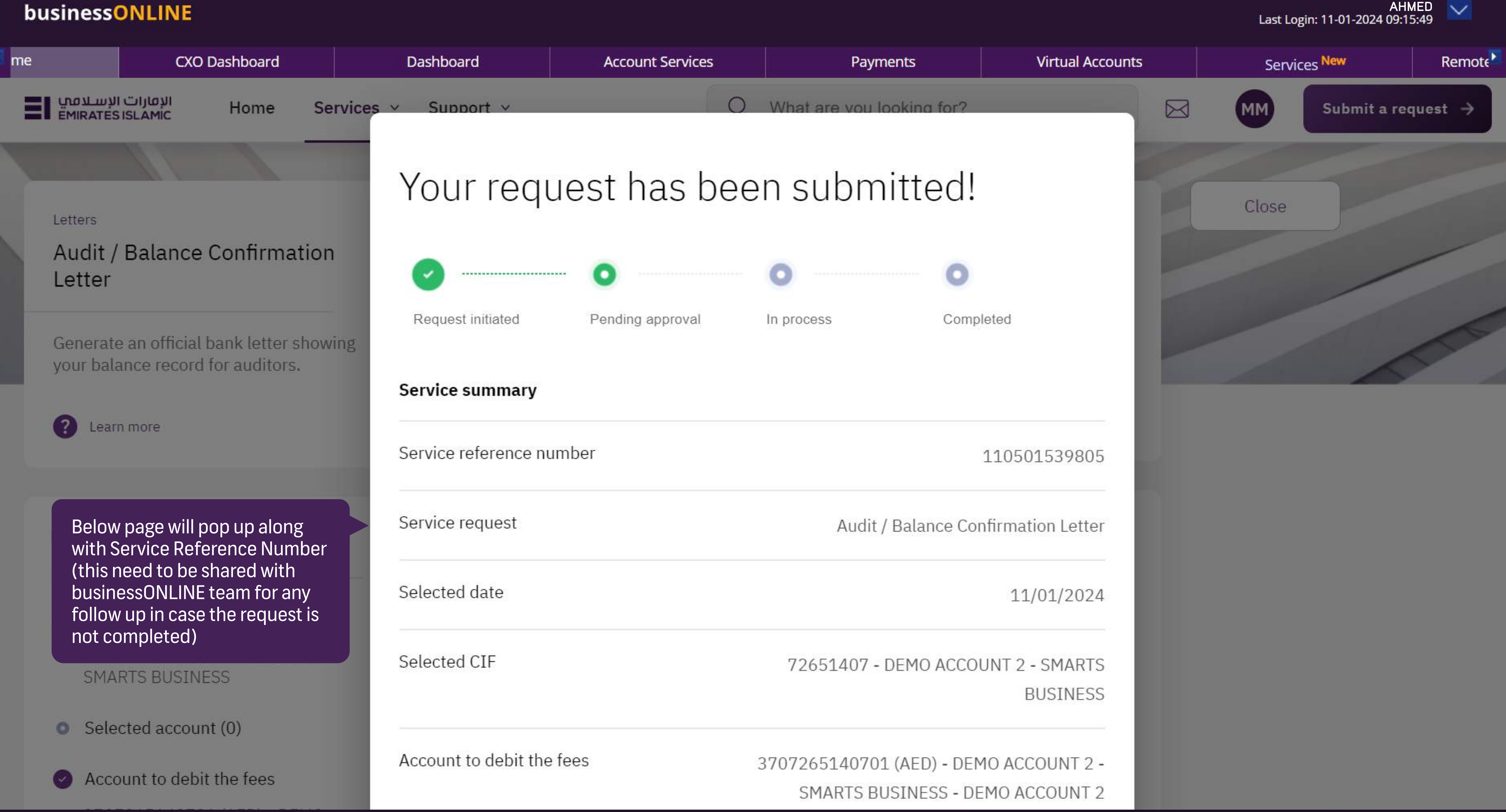

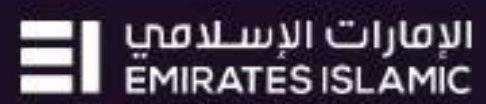

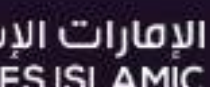

| me                           | CXO Das                                   | nboard                     | [         | Dashboard         | Account Service |
|------------------------------|-------------------------------------------|----------------------------|-----------|-------------------|-----------------|
| ت الإسلامين<br>EMIRATES ISL  | ועסון<br>AMIC Hom                         | e Services                 | ✓ Sup     |                   | •••••           |
|                              |                                           |                            |           | Request initiated | Pending approva |
| Letters                      |                                           |                            |           | Service summar    | y               |
| Audit / B                    | alance Confir                             | mation Lett                | er        | Service reference | number          |
| Generate a<br>balance rec    | n official bank let<br>cord for auditors. | ter showing yo             | LH-       | Service request   |                 |
| Learn n                      | nore                                      |                            |           | Colocted date     |                 |
|                              |                                           |                            |           | Selected date     |                 |
| Service st                   | ummary                                    |                            |           | Selected CIF      |                 |
| Salacte                      | od CTE                                    |                            |           | Account to debit  | the fees        |
| 72651                        | 407 - DEMO ACCI                           | DUNT 2 - SMAR              | TS        |                   |                 |
| <ul> <li>Selecter</li> </ul> | ed account (0)                            |                            |           | Submission date   |                 |
| Accourt                      | nt to debit the fee                       | !S                         |           |                   |                 |
| 370726<br>2 - SMA            | 65140701 (AED)<br>ARTS BUSINESS -         | - DEMO ACCOU<br>DEMO ACCOU | INT<br>NT |                   | Got             |
| 2                            |                                           |                            |           | Sploct date       |                 |

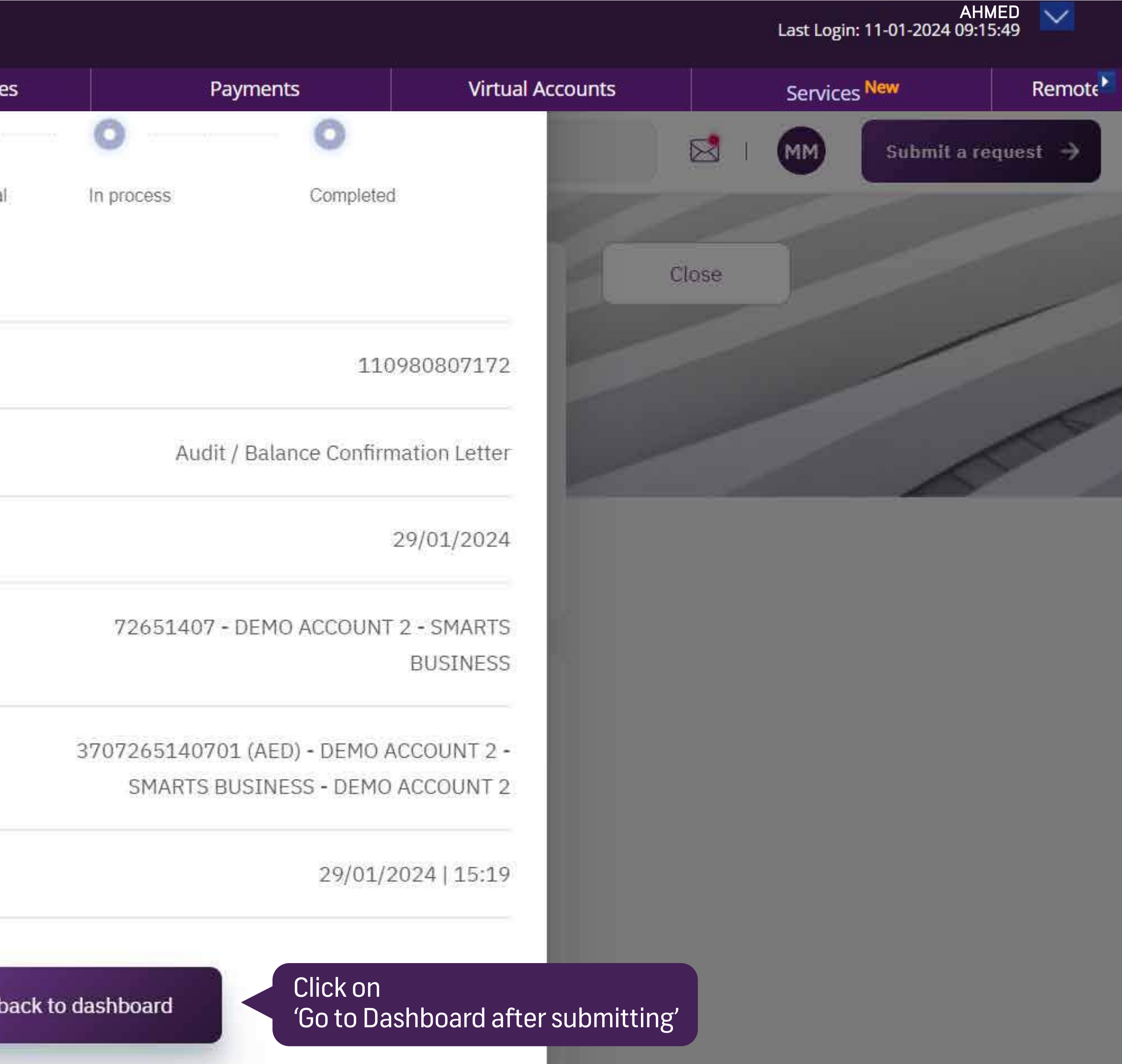

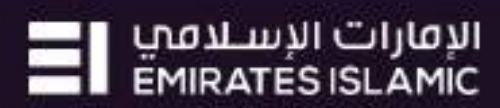

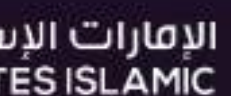

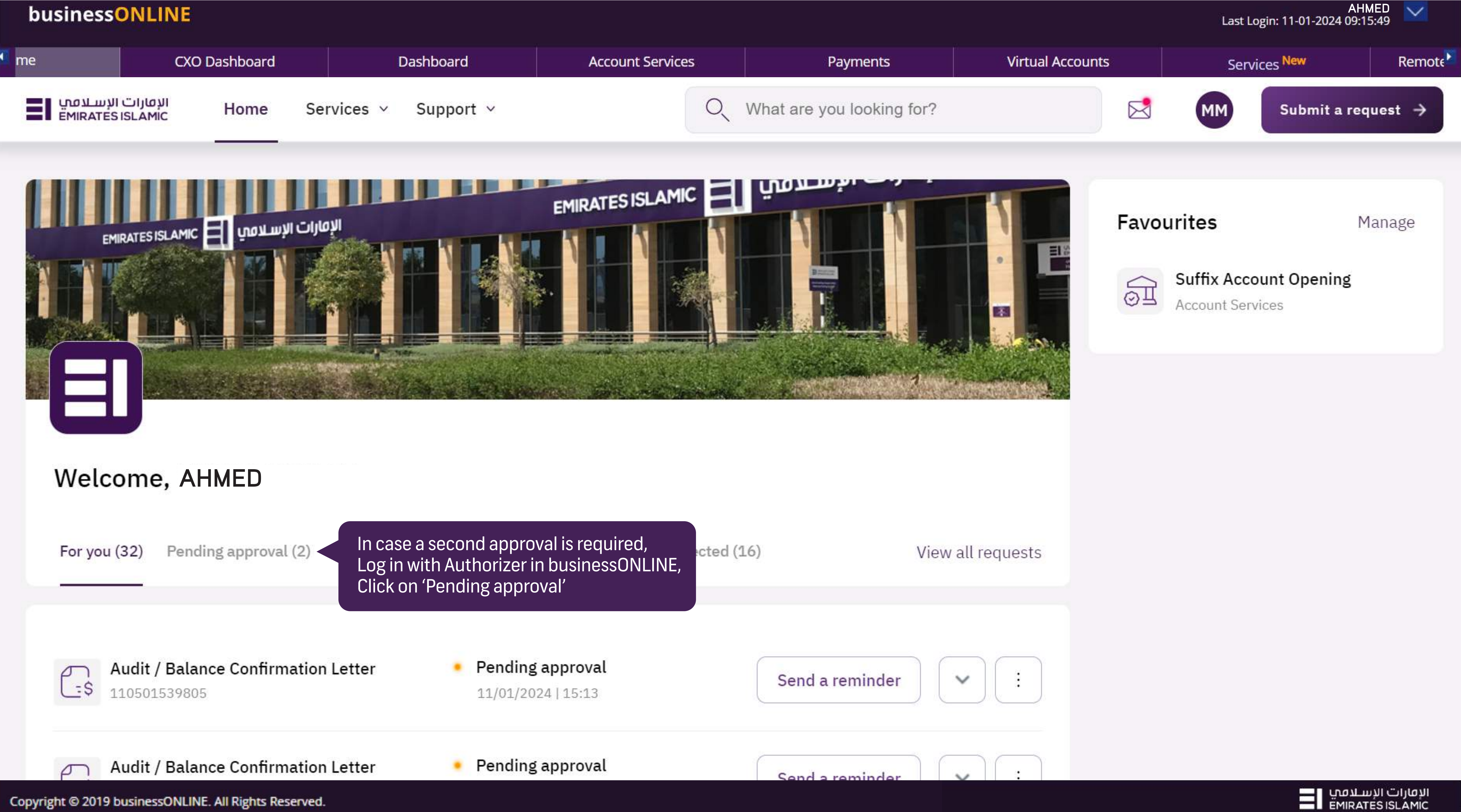

| busines             | SONLINE                                          |                       |                                              |                 |
|---------------------|--------------------------------------------------|-----------------------|----------------------------------------------|-----------------|
| me                  | CXO Dashboard                                    | Dashboard             |                                              | Account Service |
| لإسلامي<br>EMIRATES | الإمارات ا<br>Home Service                       | s                     |                                              |                 |
| Welco               | ome, AHMED<br>(103) Pending approval (9) In      | process (1) Draft (0) | Completed (42)                               | Rejected (51    |
|                     | 53 5 28<br>                                      |                       |                                              |                 |
|                     |                                                  |                       |                                              |                 |
|                     | Audit / Balance Confirmation Lett<br>10980807172 | er 🔸                  | <b>Pending approva</b> 29/01/2024   15:19    | ι               |
|                     | Trade License Update                             | •                     | <b>Pending approva</b><br>14/01/2024   07:55 | ι               |
| IBAN 1              | BAN / Bank Reference Letter                      | •                     | <b>Pending approva</b><br>14/01/2024   07:53 | l               |
|                     | Audit / Balance Confirmation Lett<br>10501539805 | er 🔹                  | <b>Pending approva</b><br>11/01/2024   15:13 | l               |
|                     | Audit / Balance Confirmation Lett<br>10469474825 | er 🔹                  | <b>Pending approva</b><br>10/01/2024   15:46 | l               |

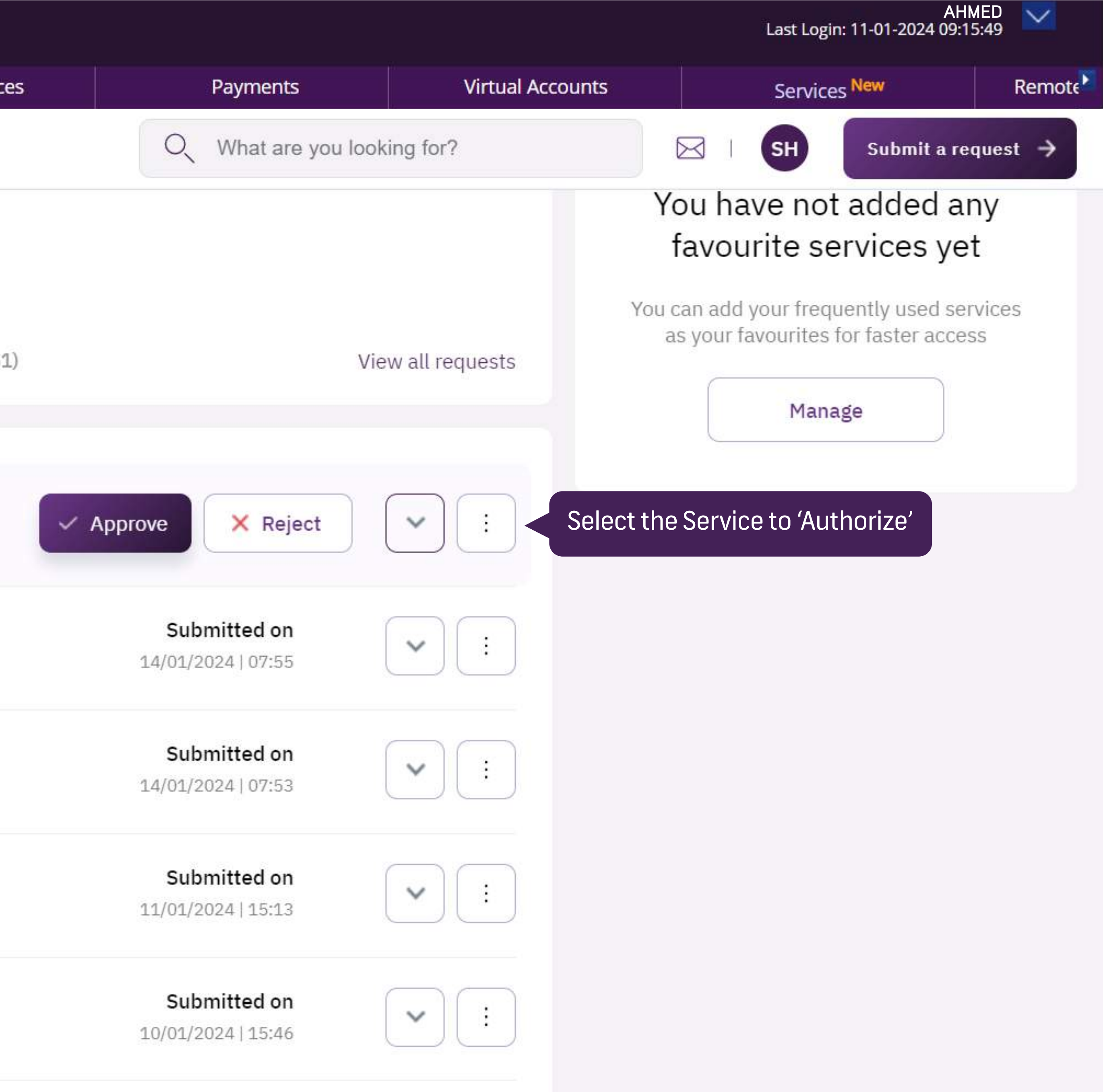

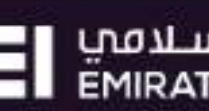

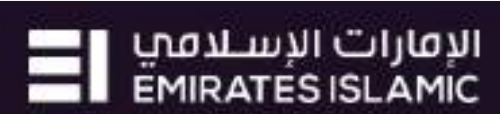

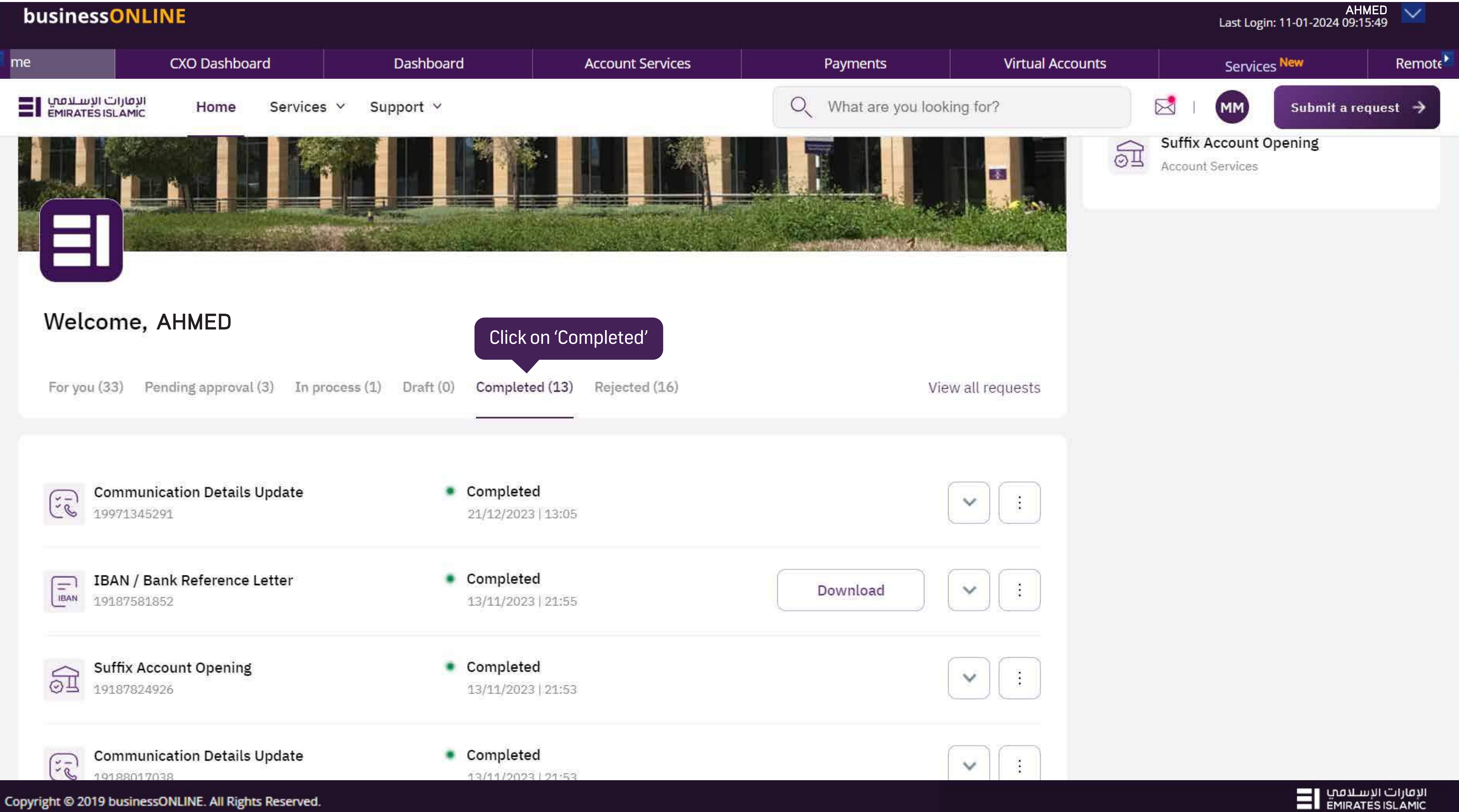

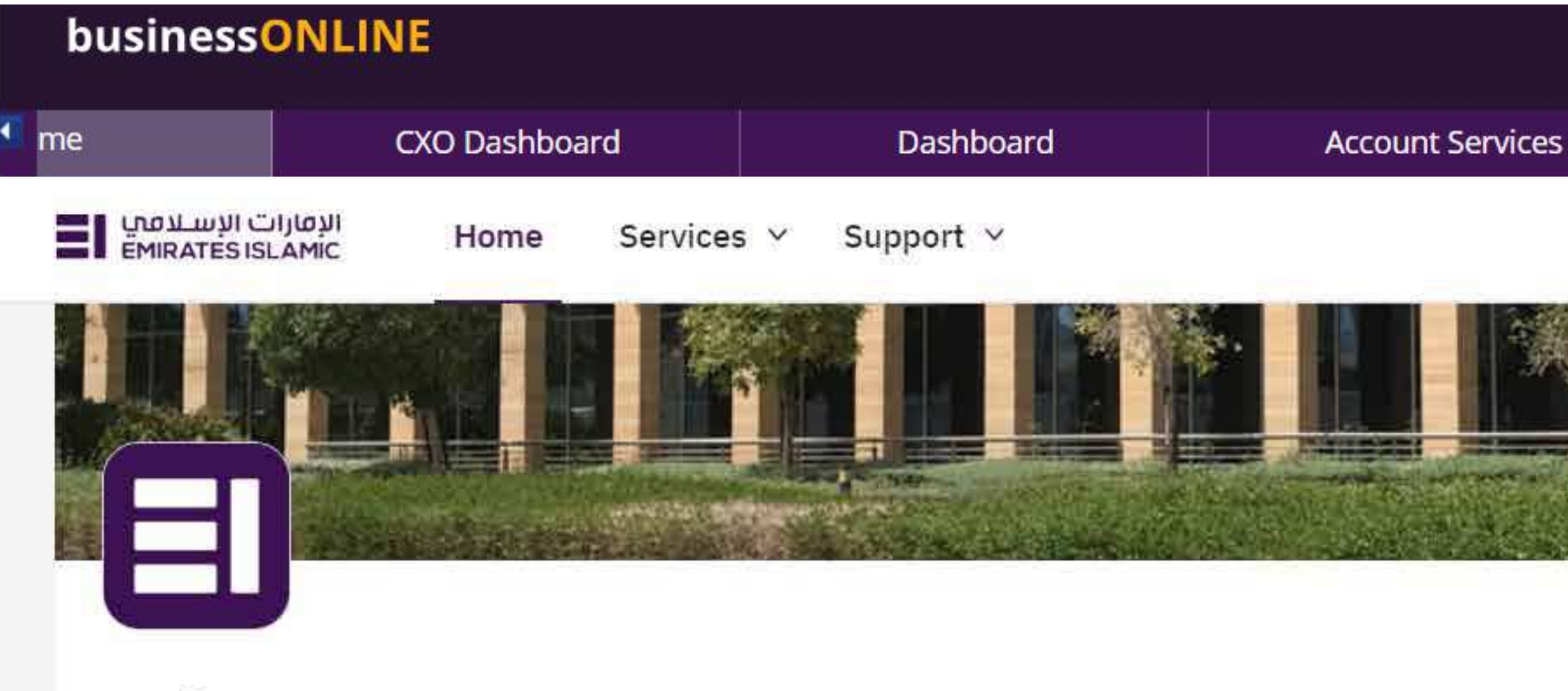

## Welcome, AHMED

| For yo  | ou (33)                 | Pending approval (3)             | In process (1) | Draft (0) | Completed (13)                         | Rejected (16) |
|---------|-------------------------|----------------------------------|----------------|-----------|----------------------------------------|---------------|
| Ĩ       | <b>Comm</b><br>199713   | nunication Details Upd<br>345291 | ate            | •         | <b>Completed</b><br>21/12/2023   13:05 |               |
| IBAN    | <b>IBAN</b><br>19187:   | / Bank Reference Lette           | er             | •         | Completed<br>13/11/2023   21:55        |               |
| <u></u> | <b>Suffix</b><br>191878 | Account Opening                  |                | •         | Completed<br>13/11/2023   21:53        |               |
| ٢       | Comm<br>19188(          | nunication Details Upd           | ate            | •         | Completed<br>13/11/2023   21:53        |               |

Copyright © 2019 businessONLINE. All Rights Reserved.

Virtual Accounts Payments Services New  $\bowtie$ Q What are you looking for? Submit a request  $\rightarrow$ MM Suffix Account Opening नि Account Services 4 View all requests  $\sim$ Click on 'Download' to get the Letter Download Y Y  $\sim$ الإمارات الإسلامي EMIRATES ISLAMIC

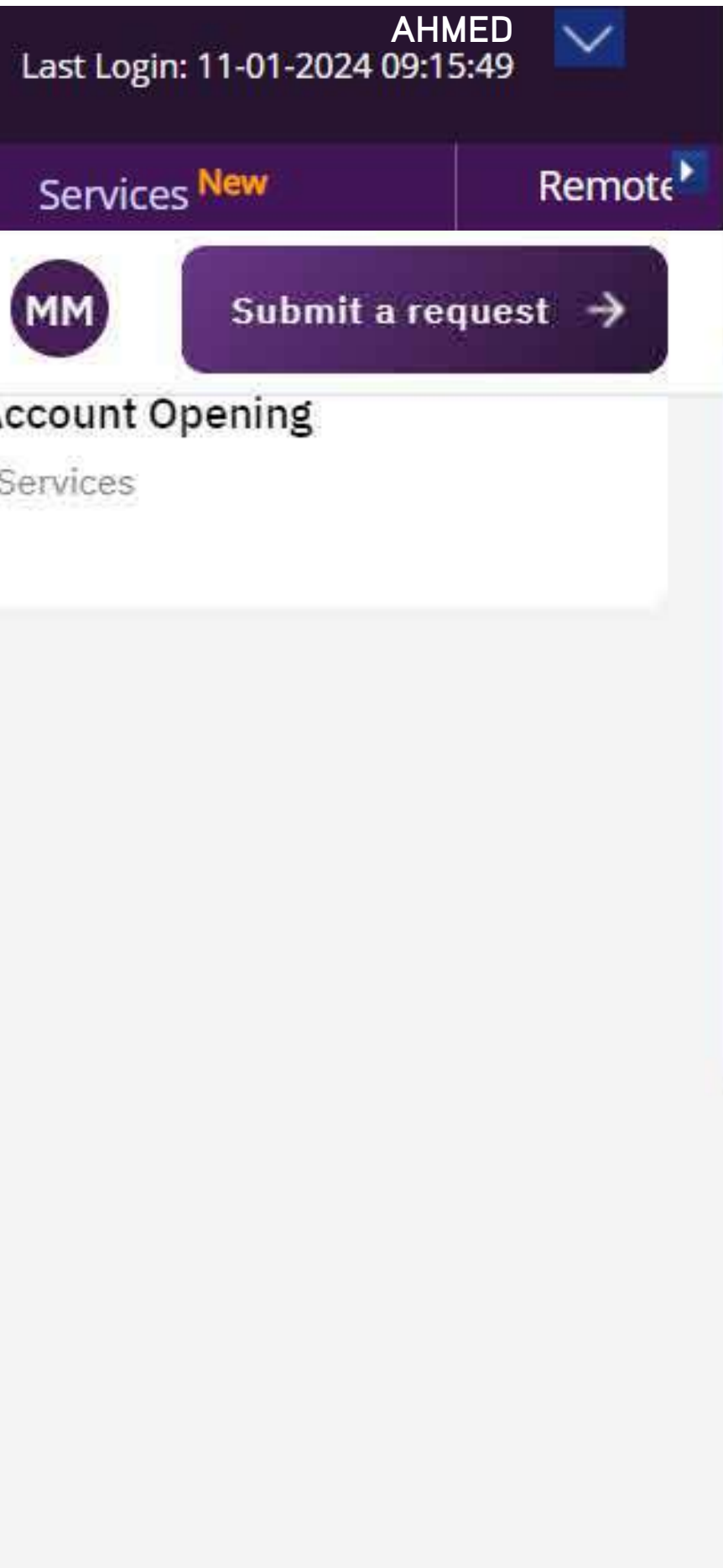

الإمارات الإسلامي EMIRATES ISLAMIC